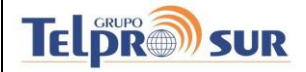

# Manual SiteraPtt

#### V1.3

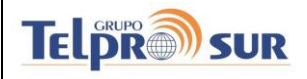

#### Manual SiteraPTT

# CONTENTS

| 1                   | Intr         | Introduction           |    |  |  |  |  |  |
|---------------------|--------------|------------------------|----|--|--|--|--|--|
| 2                   | Prev         | Previous Requirements2 |    |  |  |  |  |  |
| 3                   | Inst         | Installation           |    |  |  |  |  |  |
| 4                   | Set          | Up                     | 4  |  |  |  |  |  |
| 5                   | Fun          | ctioning               | 6  |  |  |  |  |  |
|                     | 5.1          | Call window            | 6  |  |  |  |  |  |
| 5.2 Messages window |              |                        |    |  |  |  |  |  |
|                     | 5.3          | Contacts window        |    |  |  |  |  |  |
| 5.4 Alarms          |              |                        |    |  |  |  |  |  |
| 6                   | Sett         | Settings9              |    |  |  |  |  |  |
| 7                   | Dispatcher10 |                        |    |  |  |  |  |  |
| 7.1 Menu            |              |                        |    |  |  |  |  |  |
|                     | PTT          | 11                     |    |  |  |  |  |  |
|                     | 7.3          | Contacts               | 11 |  |  |  |  |  |
| 7.4 Messages        |              |                        |    |  |  |  |  |  |
|                     |              |                        |    |  |  |  |  |  |

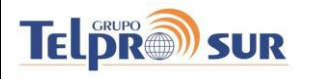

#### 1 INTRODUCTION.

The communication platform SiteraPtt adds the already proven advantages of the communication world between radio terminals as the use of PTT (Push To Talk) and the group calls.

PTT allows having the microphone muted when you are not talking, useful in noisy environments and especially in group calls, this allows you to hear who is talking without the background noise of the other participants. PTT also removes the necessity of waiting to the establishing of the call from the caller and the necessity of answering from the called one done. The audio starts reproducing to the recipients the moment the button is pressed.

The group calls allows to spread the audio between all the parcipants simultaneously, without the need to do a conference call.

To this radio communications benefits joins the ones that the mobile telephony has , such as the wide coverage or the internet access.

### 2 PREVIOUS REQUIREMENTS.

#### SiteraPTT requires:

Android 10 (Q, API 29) or higher. Terminal needs to allow SIP connections. WIFI, LTE or 4G internet connection required. Its recomendable that the terminal has a physical PTT button. (See the approved terminals at annex) Permissions: Internet Acces (required)

Calls management (required) Microphone usage (required) File Storage usage (required) Location use (If location is granted)

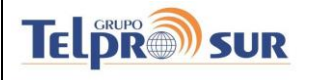

#### 3 INSTALLATION.

The steps indicated in detail below may not correspond to your terminal. According to the Android versión and customization of each manufacturer the options could be located in another menú.

- 1) Download the apk file in a folder (usually the Downloads folder).
- 2) Tapping on : choose install. Follow the indications.

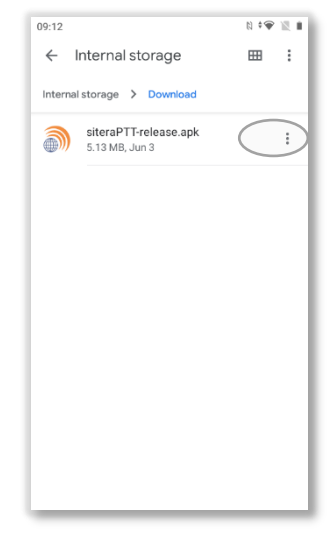

3) Allow to install applications from this source.

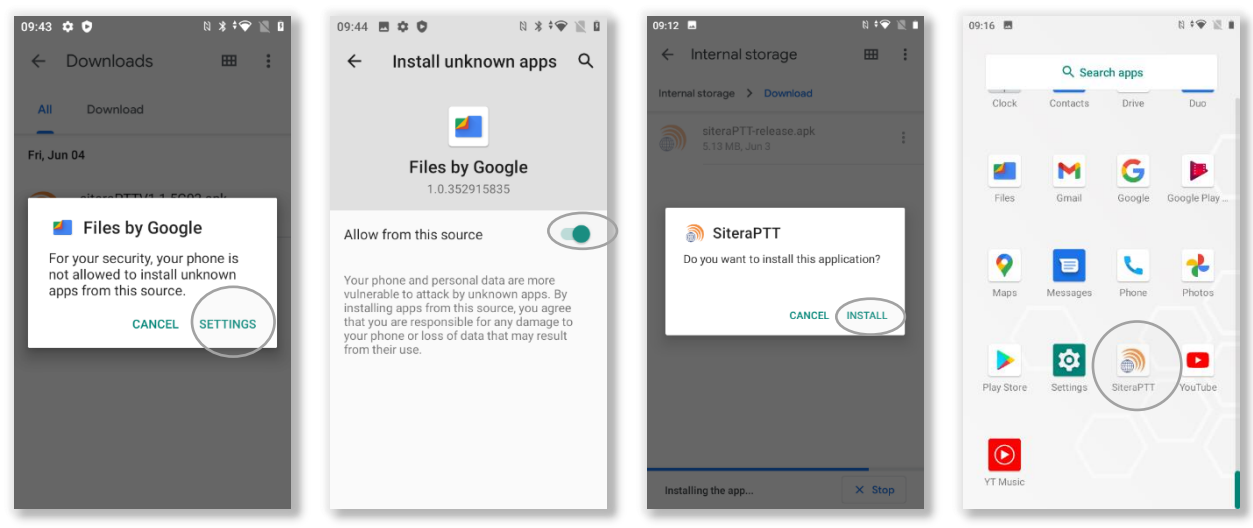

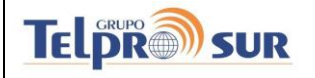

#### 4 SET UP.

After the installation you will be asked about permission to Access your calls via internet, the usage of the microphone and the GPS location.

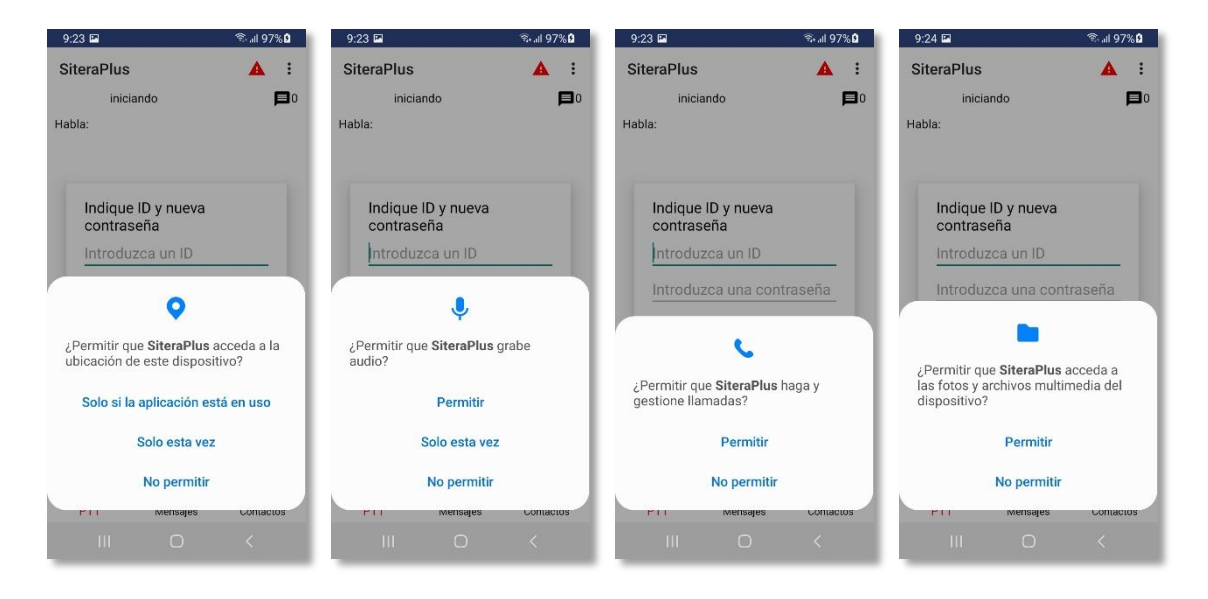

It is necessary too to introduce an identifier (ID) that will associate with the APP.

This ID is provided by the Fleet Administrator and is unique for each APP of the fleet, do not indicate the same ID to more than one APP, because only one APP with the same ID can be active at the same time.

To avoid uncontrolled use of the application you must set a password with at least 5 characters (alphanumeric). This password will be asked every time the application is launch.

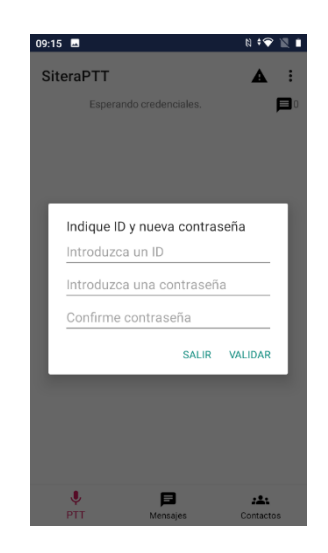

A WARNING: The password does not transmit. If you forget or lose it, it cannot be recovered and it obliges you to reinstall the application. This would erase all your application data(messages and settings).

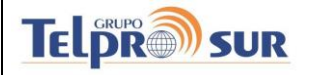

You will likely want to check in the Application info that the Mobile data usage is set to Unrestricted as well as the battery usage. (This may vary in each terminal) Also let it install from unknown origin.

| 10:01 ✿ ္ N * ♥  @ 3%                                                                                        | 09:55 💠 💼 🏔 N 🛪 🕫 🗟 🛙 3%                                                                 | 10:18 ✿ N * ♥ 🗟 @7%                                                                                                    | 10:37 ✿ N * ♥ @ 0129                                                                                                    |  |  |
|----------------------------------------------------------------------------------------------------|------------------------------------------------------------------------------------------|----------------------------------------------------------------------------------------------------|----------------------------------------------------------------------------------------------------|--|--|
| ← App info                                                                                                   | ← Mobile data & Wi-Fi                                                                    | ÷                                                                                                    | ÷                                                                                                    |  |  |
| OPEN UNINSTALL FORCE STOP                                                                                    | )<br>SiteraPlusPTT                                                                       | Battery usage                                                                                                    | Install unknown<br>apps                                                                                                    |  |  |
| Notifications<br>~3 notifications per week<br>Permissions<br>Location, Microphone, Nearby devices, and Phone | Total<br>os<br>Foreground<br>os                                                          | SiteraPlusPTT<br>1 day, 22 hr, 19 min zadi - background less than a<br>ninciae<br>from last full charge                                                                                                    | SiteraPlusPTT<br>SiteraPlus-V2.3.8.9                                                                                                    |  |  |
| Storage & cache<br>31.85 MB used in internal storage                                                         | Background<br>0 B                                                                        | C D A                                                                                                    | Allow from this source                                                                                                    |  |  |
| Mobile data & Wi-Fi<br>60.48 MB used since Mar 17                                                            | Background data<br>Enable usage of mobile data in the                                    | Manage battery usage                                                                                                    | Your phone and personal data are more vulnerab                                                                                                    |  |  |
| Screen time Battery 144% use since last full charge                                                          | background Unrestricted data usage Allow unrestricted data access when Data Surver is on | Unrestricted     Althous battery usage in background     background     back | to attack by unknown apps. By installing apps from<br>this source you agree that you are responsible for<br>any damage to your phone or loss of data that may<br>result from their use. |  |  |
| Open by default                                                                                              |                                                                                          | Optimize based on your usage.<br>Recommended for most apps.                                                                                                    |                                                                                                    |  |  |
| < • H                                                                                                    |                                                                                          |                                                                                                    | - • E                                                                                                    |  |  |

It is recommended to also go to the buttons settings to check that everything is set up correctly.

|       |                                                                                                    | _                                                                                             | _                                          |
|-------|----------------------------------------------------------------------------------------------------|-----------------------------------------------------------------------------------------------|--------------------------------------------|
| 10:24 | ¢ N 🛪 🕈 🗟 🛈 9%                                                                                                    | 10:26 🏟                                                                                       | N ≭‡♥  @9%                                 |
|       | Apps<br>Recent apps, default apps                                                                                                    | <del>~</del>                                                                                  |                                            |
| ¢     | Notifications<br>Notification history, conversations                                                                                                    | Buttons                                                                                       |                                            |
|       | Battery<br>9% - 6 hr, 3 min left until full                                                                                                    | You can customize the use of<br>buttons by associating them v<br>applications, numbers or mod | your phone's<br>with your favorite<br>les. |
| ≡     | Storage<br>42% used - 36.88 GB free                                                                                                    | 2                                                                                             | - ON/OFF                                   |
| 4)    | Sound<br>Volume, vibration, Do Not Disturb                                                                                                    | 4                                                                                             |                                            |
|       | Buttons<br>Programmable buttons configuration                                                                                                    | Power Button                                                                                  |                                            |
| ٩     | Display<br>Dark theme, font size, brightness                                                                                                    | Power button ends c                                                                           | all                                        |
| Ø     | Wallpaper & style<br>Home, lock screen                                                                                                    | Programmable button 1<br>Triple press                                                         |                                            |
| Ť     | Accessibility<br>Display, interaction, audio                                                                                                    | Flashlight<br>Long press<br>SiteraPlusPTT                                                     |                                            |
| ~     | Conurity                                                                                                    |                                                                                               |                                            |
|       | t de la la fate de la constante de la constan | • • • • • • •                                                                                 |                                            |

Usually the settings are :

PTT Button -> Short Press action -> Select SiteraPlusPtt SOS Button -> Short Press action -> Select SOS Checking that the Wake device option is enabled.

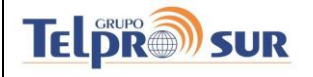

#### 5 FUNCTIONING.

# 5.1 Call window

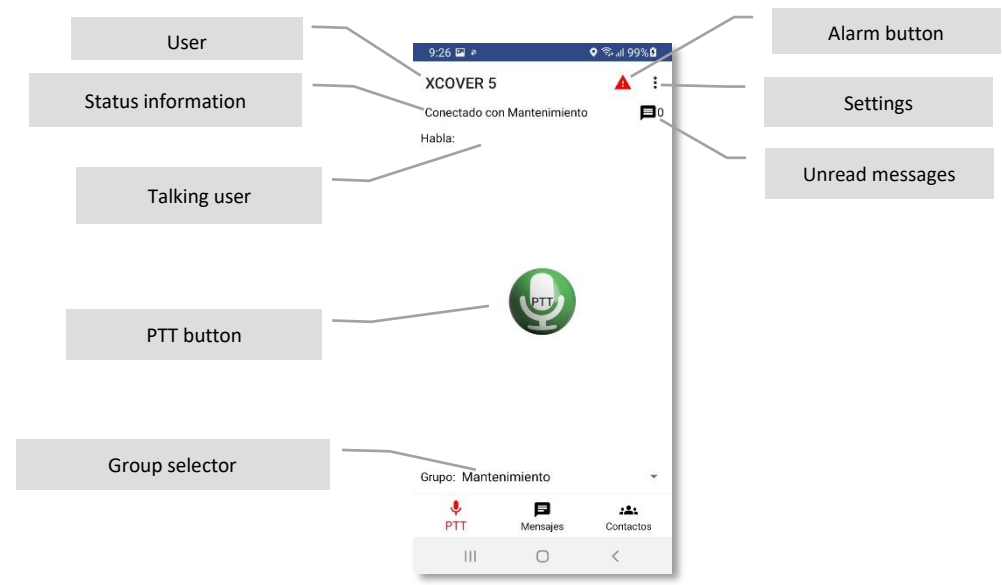

When pressing on the group selector it will display all available groups for this terminal, the names that shows up can be customized by the fleet Administrator.

| 9:28 + 🖬                                    |                                                                                                    | ♥ %-al 100%₿   |
|---------------------------------------------|----------------------------------------------------------------------------------------------------|----------------|
| XCOVER                                      | 5                                                                                                    | A :            |
| Llam                                        | ando a grupo                                                                                                    |                |
| labla:                                      |                                                                                                    |                |
|                                             |                                                                                                    |                |
|                                             | and the second second se |                |
| Ma                                          | ntenimiento                                                                                                    |                |
| Ma                                          | ntenimiento<br>nión                                                                                                    |                |
| Ma<br>Car                                   | ntenimiento<br>nión                                                                                                    |                |
| Ma<br>Car<br>Ain                            | ntenimiento<br>nión<br>nacen                                                                                                    |                |
| Ma<br>Cai<br>Ain<br>G4                      | ntenimiento<br>nión<br>nacen                                                                                                    |                |
| Ma<br>Cai<br>Aln<br>G4<br>Grupo: Ma         | ntenimiento<br>nión<br>nacen<br>A<br>ntenimiento                                                                                                    |                |
| Ma<br>Car<br>Aln<br>G4<br>Grupo: Ma         | ntenimiento<br>nión<br>nacen<br>A<br>ntenimiento                                                                                                    | Ma             |
| Ma<br>Cai<br>Aln<br>G4<br>Sirupo: Ma<br>PTT | ntenimiento<br>nión<br>nacen<br>A<br>ntenimiento                                                                                                    | 2<br>Contactos |

If you have a Bluetooth headset, it needs to be paired before launching the application to be recognised.

Once paired if it is turned on at the application launch must be recognised and the speaker icon will turn off and then the next sequence of indications will appear.

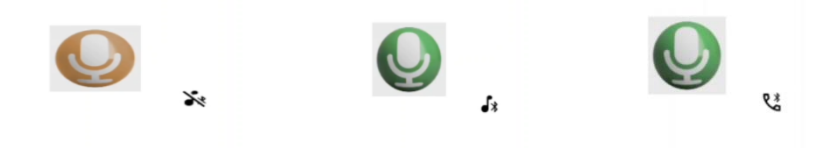

1st: Connecting to Bluetooth

2nd: Connected , Waiting audio connection

3rd: Connected with audio

If after turning on the Bluetooth device, it remains in the first icon this means that the audio link could not complete because the device is not paired correctly, it is not compatible or there is more than one available Bluetooth device connected at the same time.

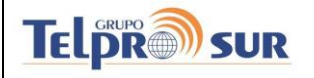

In addition to the voice calls it is possible to send messages collectively to all group participants, As well as individually that will only be received by the user chosen.

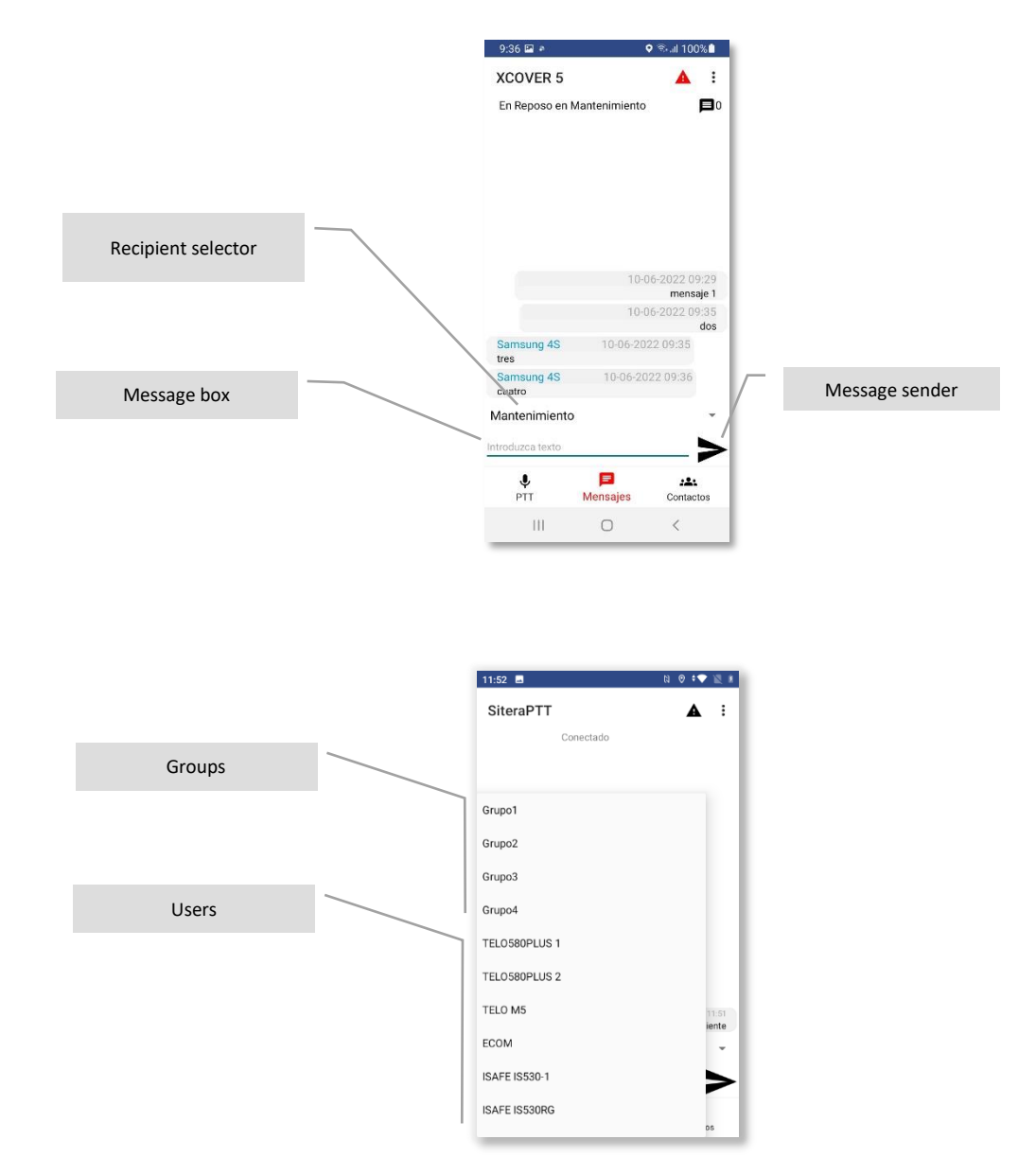

![](_page_8_Picture_0.jpeg)

# 5.3 Contacts window

![](_page_8_Figure_3.jpeg)

# 5.4 Alarms

It is possible to send a general alarm signal by any participant. This signal has priority over any functioning status and opens a window with who generated the alarm and when he did it. The window will stay permanent until it has been recognised, when it will change to show who recognised the alarm and when he did it.

![](_page_8_Figure_6.jpeg)

The usual operative when receiving an alarm is switching to the groups that has been designated to emergencies by the participants that are responsable to handle it. The one who generated the alarm should be in that emergency group, if he is not there, Contacts indicate which was his last active group.

![](_page_8_Figure_8.jpeg)

![](_page_9_Picture_0.jpeg)

![](_page_9_Picture_1.jpeg)

#### 6 SETTINGS

The fleet administrator can configure the terminals and group availables in a WEB application. This application can be accessed through the addres \*<u>http://login.siteraplus.com/</u> after logging in with the mail and password given.

\*In case you have intranet it is important to talk to the Technical Service to set up ports properly \*Consult the alternative addresses.

![](_page_9_Picture_5.jpeg)

![](_page_9_Figure_6.jpeg)

![](_page_10_Picture_0.jpeg)

#### Manual SiteraPTT

7 DISPATCHER.

| 🔊 SiteraPlus |                  | ×       | 6       |          |         |                                                                                                    |                       |                                     |                                |                                                       |                                      | ~ - O                           |
|--------------|------------------|---------|---------|----------|---------|----------------------------------------------------------------------------------------------------|-----------------------|-------------------------------------|--------------------------------|-------------------------------------------------------|--------------------------------------|---------------------------------|
| ← → C        | 🗎 sv04.siteraplu | s.com/  | lispate | her      |         |                                                                                                    |                       |                                     |                                |                                                       | • 🖻 \star 🕸                          | • * 🗆 🛎                         |
| Copying & p  | asting 🔊 DISPATO | CHER    | E Tou   | chToTalk | 🤌 login | olus 🔇 SiteraPlus Admin 🧃                                                                                                    | Desarrollo            |                                     |                                |                                                       |                                      |                                 |
| 3            | SiteraPlu        | JS      |         |          |         | DASHBOARD                                                                                                    | DISPATCHER            | FLOTA OPCION                        | NES RECORD                     | fleet13admin1 👻                                       |                                      |                                 |
|              |                  |         |         |          |         |                                                                                                    | Ajuntament            | Mollet des Vallès                   |                                |                                                       |                                      |                                 |
|              | CONE             |         | 0       |          |         | +///                                                                                                    | - Josef               | V / /                               |                                | Can State                                             | MENS                                 | AJES                            |
|              | DESP             |         |         |          |         |                                                                                                    | . Se ann              | Adaptate ortopi                     | idia                           | Ter de Lluis                                          | Operativo 1                          | ~ 🗾 7                           |
|              | A                |         |         |          |         | 2 and                                                                                                    | Contra -              | N-152                               |                                | - Alle                                                |                                      |                                 |
|              |                  | Ľ       |         |          |         | 4                                                                                                    |                       | - 1/1                               | La Sirena                      |                                                       |                                      | envia                           |
|              | Oper             | ativo . | E.      |          | 2       | - / · / ·                                                                                                    | Masia                 | an Floquer                          | Correr                         |                                                       | 2023                                 | 2-12-15 09:08:43<br>Buenos días |
| 1.1964       | 1                | U       |         |          | 5/%     | Carrerde                                                                                                    |                       | 1127                                | "Hipolia La                    | and the second                                        | 2022-12-15 09:15:41                  | Telprosur Serv.                 |
| PMA          | Operativo        |         | •       | 1.4      |         | Can Fleques                                                                                                    | 1                     | N-1922                              |                                | te Pomp                                               | Buenos días                          | Tecnico                         |
| L. IALIA     | 1<br>Operativo   | 0       | -       | -        | 64%     |                                                                                                    |                       |                                     |                                | Cambia .                                              | 2022-12-15-09:51:34                  | reserva 1                       |
| PM5          | 1                | ō       | •       |          | 63%     |                                                                                                    | [H-152g]              |                                     |                                | 1                                                     | Buenos días                          |                                 |
| PM6          | Operativo<br>1   | 0       | ٠       |          | 61%     |                                                                                                    |                       | Servilac Contr<br>Gestion de Fla    | ol y<br>tas                    | fonument a Lluis<br>Companys i els<br>immolats per la | 2022                                 | 2-12-15 12:10:10<br>buenasss    |
| PM7          | Operativo        | 5       | •       | 1.00     | 67%     | Ja hi som tots                                                                                                    |                       | ±<br>Latargue                       |                                | serrar a Catalonya                                    | 2027                                 | -12-15 12:20:49                 |
| PMR          | *<br>Operativo   |         | •       |          | 0       |                                                                                                    |                       |                                     |                                | ·// //                                                |                                      | buenas 33                       |
| 1100         | 1<br>Operativo   | 0       | -       |          | 55%     | Sent Roc                                                                                                    |                       | 0                                   | Ratro Civic de                 |                                                       | 2022<br>grabriel                     | nos escuchas ?                  |
| PM9          | 1                | 9       | 1       | - 24     | 61%     | Bon                                                                                                    | Area                  | Hotel Catalan                       | 100 0                          | 0                                                     | 2027                                 | -12-15 13:39:35                 |
| PM10         | Operativo<br>1   | ŏ       | ٠       |          | 65%     | 1                                                                                                    | Bu                    | a Junior                            |                                | - 11                                                  |                                      | hola pm20                       |
| PM11         | Operativo        | 8       | •       | 14       | 73%     | <b>B</b>                                                                                                    | 1                     |                                     | Monda                          |                                                       | 2022-12-15 13 39:42<br>buenas tardes | PM20                            |
| PM12         | Operativo        |         | •       | - 14     | 0       |                                                                                                    | - a post              |                                     | tim                            | rota                                                  | 2023-01-17 19:56:05                  | reserva 1                       |
| TIMLE        | 1<br>Operativo   | 0       |         | _        | 02%     | - Andrew A                                                                                                    | 6 BOT                 |                                     | Plaça de Maria                 | G                                                     | mensaje                              |                                 |
| PM13         | 1                | ð       | •       | - 14     | 56%     | Mollet                                                                                                    |                       |                                     | Blanchard                      | 1                                                     | 2023-01-17 19:50:42                  | Telprosur Serv.<br>Tecnico      |
| PM14         | Operativo<br>1   | ó       | ٠       |          | 72%     |                                                                                                    | 6 / 1/                |                                     | Labra                          | P                                                     | 1                                    | Therese                         |
| PM15         | Operativo        | 8       |         | A        |         | Punt de Trob                                                                                                    | eda Restau<br>Bella C | rante la<br>alabria                 | Poullou H                      | nsos d'Esquadra<br>Residencia la Vinyota              | 2023/01/17/19/30/44                  | Tecnico                         |
| PM16         | *<br>Operativo   |         | •       | à        | -       | of Carlos DIV                                                                                                    | ISSENYAL              | 11/2                                | - Congrad                      |                                                       | 2023-01-17 1950-45                   | Teloropus Sen                   |
| 1.1.1.1.0    | 1<br>Operativo   | 0       |         |          | 80%     | 270                                                                                                    |                       | Place data Val                      | 2                              | Passalla                                              | 3                                    | Tecnico                         |
| PM17         | 1                | ó       | ٠       |          | 23%     | line and the second second sec | AutoTecnik            | dollet Olimpics Paralimol<br>Leadet | cs<br>Map data © OpenStreetMap | Contributors, Imagery © Mapbos                        | 2023-01-17 19:56:46                  | Telomsur Serv                   |
| PM18         | Operativo<br>1   | 0       | •       |          | 66%     |                                                                                                    |                       | AL ADMAS                            |                                |                                                       | 4                                    | Tecnico                         |
| PM19         | Operativo        | 5       | •       | А        | 84%     | Fecha y Hora                                                                                                    | Terminal              | Evento                              | Datos                          |                                                       | 2023-01-17 19:56:48                  | Telprosur Serv                  |
| PM20         | ⊥<br>Operativo   |         |         | 1        | 0       | 2023-01-18 14:3                                                                                                    | 0:35 PM5              | reconoce alarma de                  | PM21                           |                                                       | 4                                    | Tecnico                         |
| PMZU         | 1<br>Operative   | 0       |         | -        | 67%     | 2023-01-18 14:2                                                                                                    | 5:04 Despacho 1       | reconoce alarma de                  | PM5                            |                                                       | 2023-01-17 19:56:49                  | Telprosur Serv.                 |
| PM21         | 1                | ó       | •       | . A      | 11%     | 2023-01-18 14:2                                                                                                    | 5:00 PM5<br>9:10 PM13 | Alarma<br>reconoce alarma de        | reserva 1                      |                                                       | 5                                    | Tecnico                         |
| PM22         | Operativo<br>1   | 5       | •       |          | 84%     | 2023-01-18 01:3                                                                                                    | 9:05 reserva 1        | Alarma                              |                                |                                                       | 2023-01-17 19:56:51                  | Telprosur Serv.                 |
| PM23         | Operativo        |         | •       |          | 0       | Mostrando 1 al 6 de 2                                                                                                    | 6 resultados 🔍        | 1 2 3 4                             | 5 >                            |                                                       | -                                    | Tecnico                         |

# 7.1 Menu

| SiteraPlus                                                         |                                                              |       |     |     | 1 |
|--------------------------------------------------------------------|--------------------------------------------------------------|-------|-----|-----|---|
| ← → C 🔒 sv04.siteraplus.com/dispatcher                             |                                                              | 💌 🖻 ★ | Ø 0 | * [ | ÷ |
| 🎪 Copying & pasting 🔊 DISPATCHER   B TouchToTalk 🤌 login Siteraplu | 🚱 SiteraPlus Admin 🔊 Desarrollo                              |       |     |     |   |
| SiteraPlus                                                         | DASHBOARD DISPATCHER (ROTA OPCIONES (RECORD) fteet13admin1 • |       |     |     |   |

The fleet, settings and record tabs are only available for the Fleet Administrator.

![](_page_11_Picture_0.jpeg)

## 7.2 PTT

7.3 Contacts

![](_page_11_Figure_3.jpeg)

In this panel is indicated the connection status, your user, who is talking and on which group you are. Clicking in the group selector allows you to switch to another voice group.

![](_page_11_Figure_5.jpeg)

This panel shows the active users, in which group they are, the pending private messages they have. Also when clicking on the location button, if there is an available position it will show in the map the contact position. Its important to keep in mind that the position is not updated in real time, the sampling is taken every minute. If the terminal does not send any location the button will turn red. The battery level indicator also gets updated every minuted and will change color to red when the battery leve is below 20%.

![](_page_12_Picture_0.jpeg)

# 7.4 Messages

| MENSAJES                        |                                    |  |  |  |  |
|---------------------------------|------------------------------------|--|--|--|--|
| Operati                         | vo 1 🗸 📮 7                         |  |  |  |  |
|                                 | enviar                             |  |  |  |  |
|                                 | 2022-12-15 09:08:43<br>Buenos días |  |  |  |  |
| 2022-12-15 09:15<br>Buenos días | :41 Telprosur Serv.<br>Tecnico     |  |  |  |  |
| 2022-12-15 09:51<br>Buenos días | :34 reserva 1                      |  |  |  |  |
|                                 | 2022-12-15 12:10:10<br>buenasss    |  |  |  |  |
|                                 | 2022-12-15 12:20:49<br>buenas 33   |  |  |  |  |

In the text message panel you can consult individual and group messages. With the selector you can choose which message group will show.